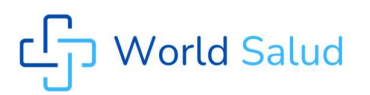

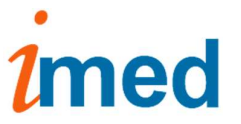

# **INSTRUCTIVO PARA FARMACIAS** CIERRE DE LOTE A DEMANDA (PAMI)

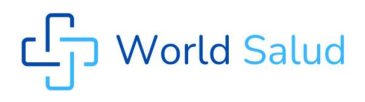

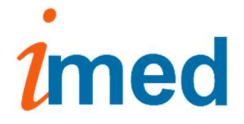

## 1- Página Inicial

Se accede al servicio de Cierre de Lote y Presentación Online a través de la página <u>www.imed.com.ar</u> . Debe seleccionar la opción **FARMACIAS** 

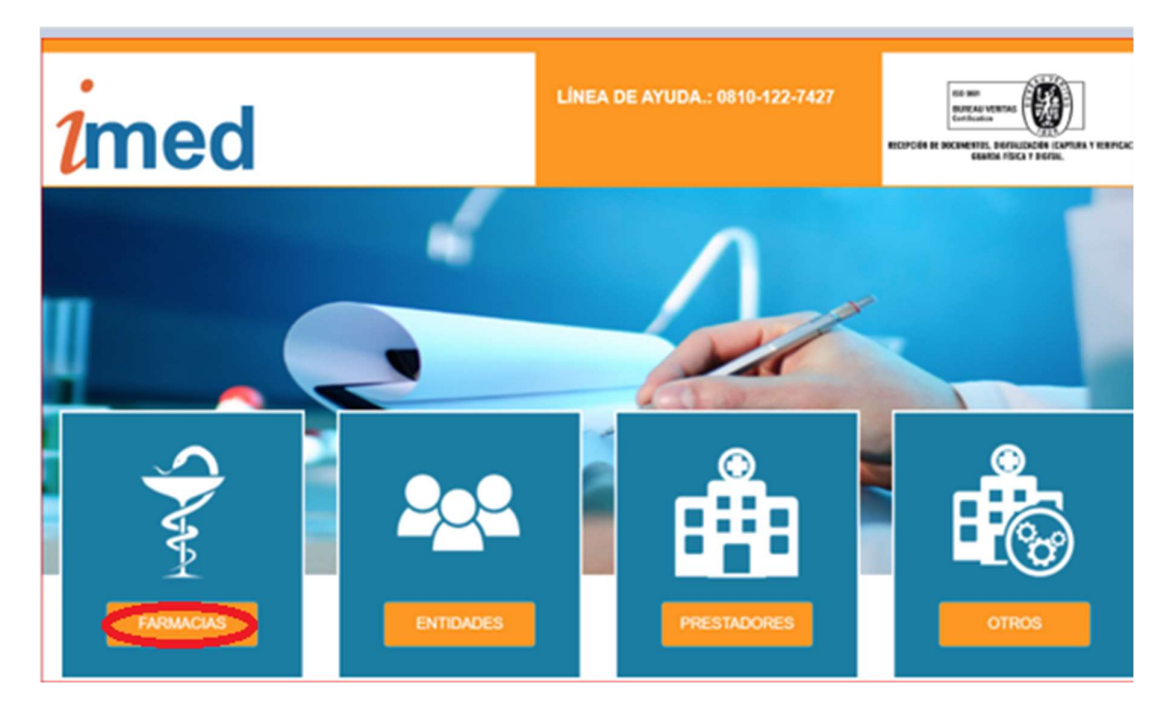

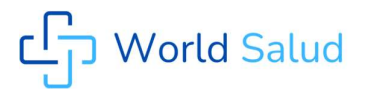

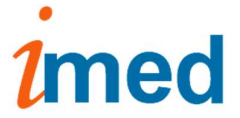

#### 2- Página de ingreso

Ingrese su código de <u>Usuario</u> y su <u>Contraseña</u>. A continuación haga clic en el botón **"Ingresar"** para ingresar a la página de selección de servicios.

### <u>Usuario = CÓDIGO IMED (990XXXXXXXX)</u>

## Contraseña = CÓDIGO FARMALINK (XXXXX)

| imed                 |                               |
|----------------------|-------------------------------|
| Ingreso de prestador |                               |
|                      |                               |
|                      |                               |
|                      | Lingreso de prestador         |
|                      | 99999999999                   |
|                      |                               |
|                      |                               |
|                      | Continuar                     |
|                      |                               |
|                      | L.                            |
|                      | Linea de Ayuda: 0810-122-7427 |

#### 3- Página de selección de servicios

Esta página es el punto de entrada para los servicios Online para Farmacias: **AUTORIZACION**, **CIERRE DE LOTE E INSTRUCTIVOS**.

Haga clic en el botón **CIERRE DE LOTE** para ingresar a la pantalla principal de Cierre de Lotes y Presentaciones.

| Bifurcador                   | ● Volver al login >> Bifurcador |
|------------------------------|---------------------------------|
| Aplicaciones                 |                                 |
| Autorización<br>Autorización | Cierre de lotes                 |

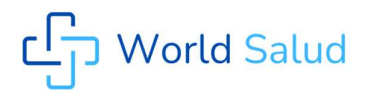

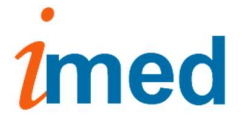

### 4- Pantalla principal de Cierre de Lotes

Para iniciar el proceso de control, Cierre de lotes y generación de Presentación, seleccionar en apartado SALUD el botón **Cierre de Lotes.** 

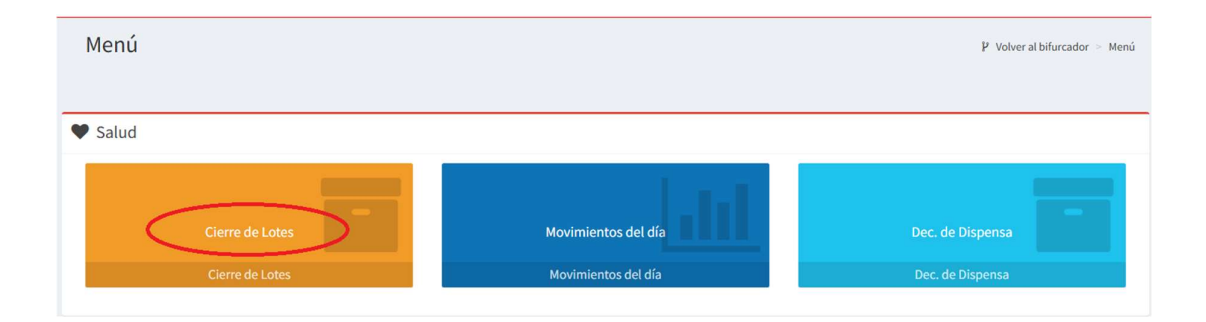

#### 4.1 – Lotes

Una vez verificado un grupo de recetas pendientes, se procederá a la generación del lote, para lo cual debe seleccionar **Generar Nuevo Lote.** 

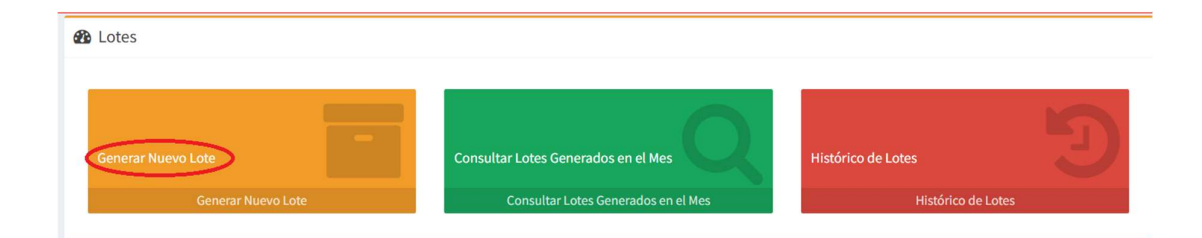

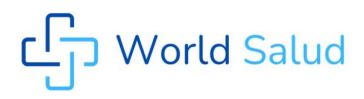

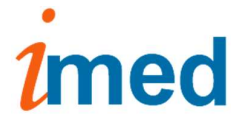

### 4.2- Selección Financiador y Plan

| ccione Financiador                                        |                         |                   |           |            |
|-----------------------------------------------------------|-------------------------|-------------------|-----------|------------|
|                                                           |                         | Seleccione Plan   |           |            |
| AMI                                                       | $\odot$                 | GENERAL ONLINE    |           | $\bigcirc$ |
| Fecha de cierre IMED: 19/11/2024                          |                         |                   |           |            |
| IFIRMAR LA FECHA DE CIERRE CON SU ENTIDAD                 |                         |                   |           |            |
| UERDE CERRAR TODOS LOS LOTES AMBULATORIOS Y CRÓNICOS ANTI | ES DE GENERAR LA PRE    | ESENTACIÓN.       |           |            |
|                                                           |                         |                   |           |            |
|                                                           |                         |                   |           |            |
| eccione un rango de fechas                                |                         |                   |           |            |
| Fecha desde:                                              | 12/11/2024              |                   | <b>**</b> |            |
| Fecha hasta:                                              | 12/11/2024              |                   | <b>**</b> |            |
|                                                           |                         |                   |           |            |
| Q Ver                                                     | recetas del lote a gene | erar 📑 Lote a Dem | nda       |            |

#### 4.3 - Lote a demanda

Si el prestador tiene la opción habilitada, podrá generar un **Lote a demanda**. El **Lote a demanda** parte de un lote vacío, el cual se irá completando por el usuario con el ingreso una a una de las recetas autorizadas mediante **Nro de Referencia** o **Nro de Receta.** Seleccione **Lote a Demanda** y proceda a completar el lote (Edición del Lote).

| Generar lote clasico                                                                                                    |                               |                    | ♣ Inicio > Lotes > Generar lote clasico |
|----------------------------------------------------------------------------------------------------|-------------------------------|--------------------|-----------------------------------------|
| Seleccione Financiador                                                                                                    |                               | Seleccione Plan    |                                         |
| PAMI                                                                                                    | ~                             | GENERAL ONLINE     | ~                                       |
| Fecha de cierre IMED: 19/11/2024 CONFIRMAR LA FECHA DE CIERRE CON SU ENTIDAD RECUERDE CERRAR TODOS LOS LOTES AMBULATORIOS Y CRÓNIC | COS ANTES DE GENERAR LA PRI   | SENTACIÓN.         |                                         |
| Seleccione un rango de fechas                                                                                                    |                               |                    |                                         |
| Fecha d                                                                                                    | lesde: 12/11/2024             | <b>m</b>           |                                         |
| Fecha I                                                                                                    | hasta: 12/11/2024             | <b>m</b>           |                                         |
|                                                                                                    | Q Ver recetas del lote a gene | rar Lote a Demanda |                                         |

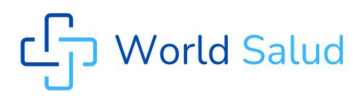

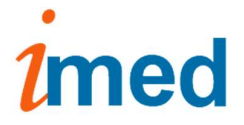

### 4.4 – Edición del lote

Al comenzar un lote, el sistema mostrará una cabecera (Número de lote, Categoría, Cantidad de recetas, Importe de recetas, A cargo de Entidad) a la que se le otorgará desde el inicio un número de lote y habilitará el campo donde se podrán ingresar las recetas mediante los datos **Nro Referencia** ó **Nro Receta**.

| 🕑 Edición del lote  |       |      |                    |                          |              |                 |  |
|---------------------|-------|------|--------------------|--------------------------|--------------|-----------------|--|
| Número de lote      |       |      | <                  | 000030607495             |              |                 |  |
| Categoría           |       |      |                    | TCTALIDAD AMBULATORIO    |              |                 |  |
| Cantidad de recetas |       |      |                    | 0                        |              |                 |  |
| Importe de recetas  |       |      |                    | S 0,00                   |              |                 |  |
| A Cargo Entidad     |       |      |                    | \$ 0,00                  |              |                 |  |
|                     |       | <    | Ingrese Nro Refere | encia / Nro Receta       |              |                 |  |
| Beneficiario        | Fecha | Hora | Nro referencia     | Nro receta               | Importe neto | A Cargo entidad |  |
|                     |       |      | 🖌 Genera           | r lote 🗙 Salir sin Gener | rar          |                 |  |

| Número de lote      |            |          | 00                             | 00030607506          |              |                 |          |
|---------------------|------------|----------|--------------------------------|----------------------|--------------|-----------------|----------|
| Categoría           |            |          | тс                             | DTALIDAD AMBULATORIO |              |                 |          |
| Cantidad de recetas |            |          | 1                              |                      |              |                 |          |
| Importe de recetas  |            |          | s                              | 712,45               |              |                 |          |
| A Cargo Entidad     |            |          | S                              | 356,23               |              |                 |          |
| Beneficiario        | Fecha      | Hora     | 001357322666<br>Nro referencia | Nro receta           | Importe neto | A Cargo entidad |          |
| 4115502060670600    | 19/07/2017 | 00:00:00 | 001357322145                   | 9703135209911        | 712,45 \$    | 356,23 \$       | 🛍 Quitar |
| 111000300070500     |            |          |                                |                      |              |                 |          |

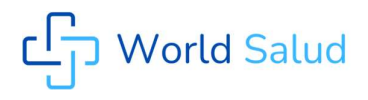

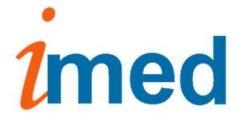

De ser necesario se podrá presionar el botón **Quitar** para eliminar la receta del lote. La receta será removida del lote, se restará de los totales de la cabecera y se emitirá un mensaje de información.

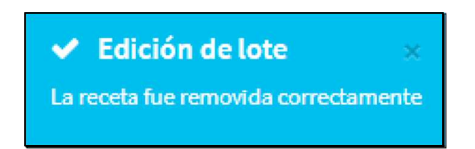

**Una vez que el lote completó la cantidad de 100 recetas**, el sistema lo informará a través del siguiente mensaje de "alerta":

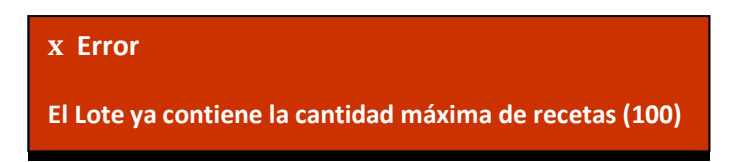

Cada receta que se incorpore será sumada en la cabecera del mismo en cantidad e importes.

| Edición del lote                                                                                                    |                                                                                                    |                                              |                                                                                                    |                                                                                                    |                                                                                             |                                                                    |                                    |
|----------------------------------------------------------------------------------------------------|----------------------------------------------------------------------------------------------------|----------------------------------------------|----------------------------------------------------------------------------------------------------|----------------------------------------------------------------------------------------------------|---------------------------------------------------------------------------------------------|--------------------------------------------------------------------|------------------------------------|
| Número de lote                                                                                                    |                                                                                                    |                                              | 000                                                                                                    | 0030607506                                                                                                 |                                                                                             |                                                                    |                                    |
| Categoría                                                                                                    | goría TOTALIDAD AMBULATORIO                                                                                    |                                              |                                                                                                    |                                                                                                    |                                                                                             |                                                                    |                                    |
| Cantidad de recetas                                                                                                    |                                                                                                    |                                              | 4                                                                                                    |                                                                                                    |                                                                                             |                                                                    |                                    |
| Importe de recetas                                                                                                    |                                                                                                    |                                              | \$1                                                                                                    | 647,72                                                                                                    |                                                                                             |                                                                    |                                    |
| A Cargo Entidad                                                                                                    |                                                                                                    |                                              | \$1                                                                                                    | .128,14                                                                                                    |                                                                                             |                                                                    |                                    |
|                                                                                                    |                                                                                                    |                                              | Ingrese Nro Reference                                                                                      | ia / Nro Receta                                                                                            | ٠                                                                                           |                                                                    |                                    |
|                                                                                                    |                                                                                                    |                                              |                                                                                                    |                                                                                                    |                                                                                             |                                                                    |                                    |
| Beneficiario                                                                                                    | Fecha                                                                                                    | Hora                                         | Nro referencia                                                                                             | Nro receta                                                                                                 | Importe neto                                                                                | A Cargo entidad                                                    |                                    |
| Beneficiario<br>4115503960670900                                                                                                    | Fecha<br>19/07/2017                                                                                            | Hora<br>00:00:00                             | Nro referencia<br>001357322145                                                                             | Nro receta<br>9703135209911                                                                                | Importe neto<br>712,45 \$                                                                   | A Cargo entidad<br>356,23 \$                                       | D Quitar                           |
| Beneficiario<br>4115503960670900<br>4115503960670900                                                                                                | Fecha<br>19/07/2017<br>19/07/2017                                                                              | Hora<br>00:00:00<br>00:00:00                 | Nro referencia<br>001357322145<br>001357322666                                                             | Nro receta<br>9703135209911<br>9703135210702                                                               | Importe neto<br>712,45 \$<br>293,79 \$                                                      | A Cargo entidad<br>356,23 \$<br>176,27 \$                          | 1 Quitar                           |
| Beneficiario           4115503960670900           4115503960670900           4115503960670900           41150020757810000                           | Fecha           19/07/2017           19/07/2017           19/07/2017                                           | Hora<br>00:00:00<br>00:00:00<br>00:00:00     | Nro referencia           001357322145           001357322666           001357334633                        | Nro receta           9703135209911           9703135210702           9703116756762                         | Importe neto           712,45 \$           293,79 \$           91,68 \$                     | A Cargo entidad<br>356,23 \$<br>176,27 \$<br>45,84 \$              | 1 Quitar<br>Quitar<br>Quitar       |
| Beneficiario           4115503960670900           4115503960670900           4115503960670900           4115020757810000           4115036340020800 | Fecha           19/07/2017           19/07/2017           19/07/2017           19/07/2017           19/07/2017 | Hora 00:0000 00:0000 00:0000 00:0000 00:0000 | Nro referencia           001357322145           001357322666           001357334633           001357344409 | Nro receta           9703135209911           9703135210702           9703116756762           9703134489444 | Importe neto           712,45 \$           293,79 \$           91,68 \$           549,80 \$ | A Cargo entidad<br>356,23 \$<br>176,27 \$<br>45,84 \$<br>549,80 \$ | Quitar Quitar Quitar Quitar Quitar |

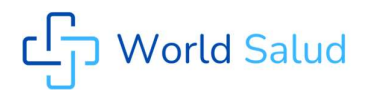

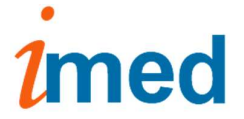

#### 4.5 – Generar lote

Una vez finalizada la carga, presionar **Generar Lote.** A continuación, visualizará los **Lotes Generados en el Mes** y el lote generado y **CERRADO.** 

Tener en cuenta que el lote debe quedar **CERRADO**, para que sea incorporado al generar la Presentación

| Lotes Generados en el Mes |                                               |                                    |
|---------------------------|-----------------------------------------------|------------------------------------|
| • Lot: 000030607506       | Fecha Desde: 16/08/2017 - Hasta: 16/08/2017   | Cantidad de Recetas: 5 CERRADO     |
| • Lote: 000030607503      | m Fecha Desde: 01/08/2017 - Hasta: 01/08/2017 | 🕼 Cantidad de Recetas: 1 🖿 CERRADO |

Haciendo click en el número de Lote se accede al detalle del mismo, donde se podrá: **Ver Carátula, Borrar, Detalle** y, en el caso de tener la opción habilitada, **Exportar consulta**.

| • Lote: 000030607506 |                     | 🛗 Fecha Desde: 16/08/2017 - Has           | ta: 16/08/2017 🕃 Cantidad de Recetas: 5 🖿 CERRADO |
|----------------------|---------------------|-------------------------------------------|---------------------------------------------------|
| Nro. de Lote         | 000030607506        | Categoría                                 | TOTALIDAD AMBULATORIO                             |
| Nro. de presentación |                     | Cantidad de Recetas                       | 5                                                 |
| Fecha de Proceso     | 16/08/2017          | Hora de Proceso                           | 03:21:54                                          |
| Fecha Desde          | 16/08/2017          | Fecha Hasta                               | 16/08/2017                                        |
| Importe Neto         | \$ 2.091,14         | A Cargo Entidad                           | \$ 1.385,17                                       |
|                      | IIII Ver Carátula 👔 | ) Borrar 🛛 Q. Detalle 📥 Exportar consulta | 3                                                 |

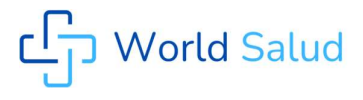

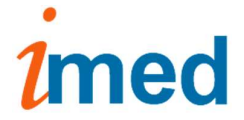

#### 4.5 – Salir sin Generar / Lote ABIERTO

Si desea dejar el lote abierto con las recetas ingresadas hasta un momento, para continuarlo después; presionar **Salir sin Generar**. La próxima vez que seleccione lote **A Demanda**, para el mismo **Financiador** y **Plan**, ingresará a la edición del lote que quedó pendiente.

| Edición del lote    |              |          |                     |                         |              |                 |          |
|---------------------|--------------|----------|---------------------|-------------------------|--------------|-----------------|----------|
| Número de lote      |              |          | 00                  | 00030607507             |              |                 |          |
| Categoría           |              |          | τ¢                  | OTALIDAD AMBULATORIO    |              |                 |          |
| Cantidad de recetas |              |          | 2                   |                         |              |                 |          |
| Importe de recetas  | s \$1.697,16 |          |                     | 1.697,16                |              |                 |          |
| A Cargo Entidad     |              |          | \$                  | 1.580,19                |              |                 |          |
|                     |              |          | Ingrese Nro Referen | cia / Nro Receta        | +            |                 |          |
| Beneficiario        | Fecha        | Hora     | Nro referencia      | Nro receta              | Importe neto | A Cargo entidad |          |
| 4115073547706400    | 19/07/2017   | 00:00:00 | 001357413413        | 9703126351476           | 1.210,86 \$  | 1.210,86 \$     | 🛱 Quitar |
| 4115078558260200    | 19/07/2017   | 00:00:00 | 001357421035        | 9703122902733           | 486,30 \$    | 369,33 \$       | 🛱 Quitar |
|                     |              |          | ✓ Generar I         | .ote 🗙 Salir sin Genera |              |                 |          |

En la consulta de Lotes Generados en el Mes se visualizará como lote ABIERTO.

| Lotes Generados en el Mes |                                                                                |
|---------------------------|--------------------------------------------------------------------------------|
| • Lote: 000030607507      | 🛗 Fecha Desde: 16/08/2017 - Hasta: 16/08/2017 🕼 Cantidad de Recetas: 📂 ABIERTO |

NOTA1: NO se podrán informar recetas validadas en el día.

NOTA2: Los lotes ABIERTOS NO serán incluidos en la Presentación.

**NOTA3:** Tener en cuenta que en el caso de **BORRAR** un lote **CERRADO**, toda la carga de recetas vuelve a cero, por lo tanto tener precaución al confirmar esta acción ya que de no corresponder el borrado del lote, deberán volver a ingresar todas las recetas.

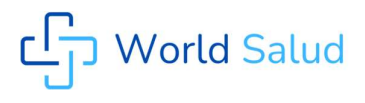

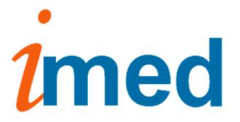

# 5- Generación Presentación

Una vez verificados todos los lotes a presentar, proceder con la generación de la Presentación de forma habitual